# UNIVERSIDAD DE PUERTO RICO EN CAYEY OFICINA DE SISTEMAS DE INFORMACIÓN

# PROCESO PARA CAMBIAR LA CONTRASEÑA DEL CORREO ELECTRÓNICO

Utilizando su navegador de su preferencia acceda a la dirección

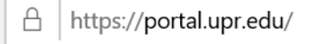

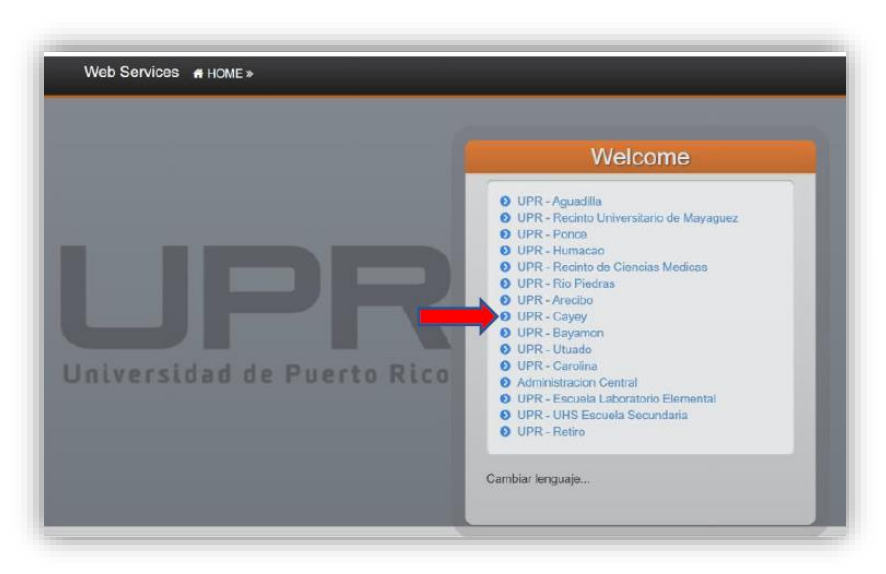

Paso 1.

• En el recuadro seleccione UPR - Cayey

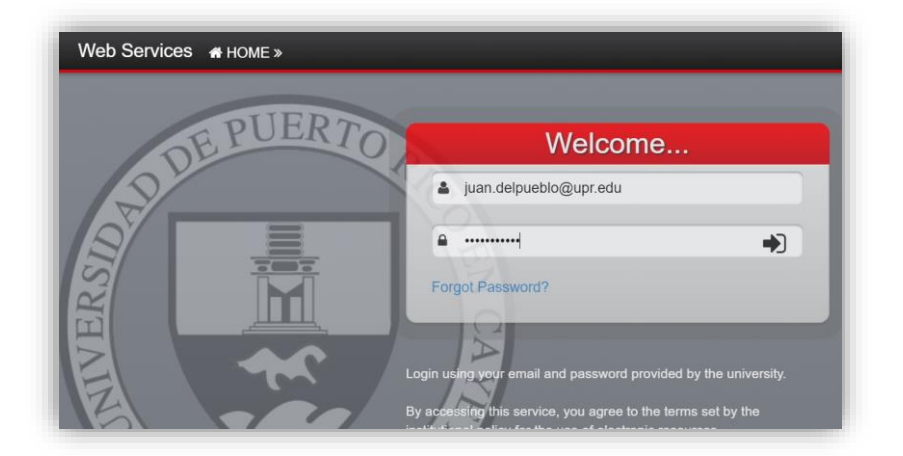

## Paso 2.

Ingrese sus credenciales

- Correo Electrónico "Email"
- Contraseña "Password"

# UNIVERSIDAD DE PUERTO RICO EN CAYEY OFICINA DE SISTEMAS DE INFORMACIÓN

# PROCESO PARA CAMBIAR LA CONTRASEÑA DEL CORREO ELECTRÓNICO

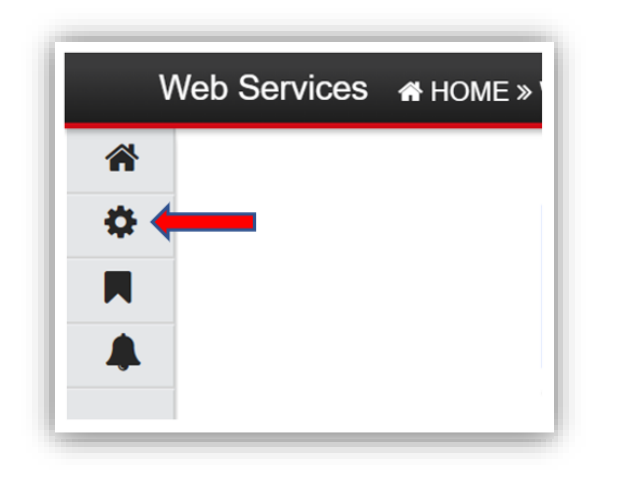

Paso 3.

A la mano izquierda superior de su pantalla, seleccione la opción de herramienta para ir a su profile.

| Web Services       | Web Services # HOME » Profile |                     |                         |
|--------------------|-------------------------------|---------------------|-------------------------|
| Profile<br>Welcome |                               | Account Information | Security Optic Password |
|                    |                               | User Information    | Name:                   |
|                    |                               |                     | Locations: UPRC,        |
|                    |                               |                     | Email:                  |
|                    |                               | Alte                | mate Email:             |
|                    |                               | Contact Information | n                       |
|                    |                               |                     | Mobile:                 |
|                    |                               | Mo                  | obile Carrier: AT&T V   |
|                    |                               | Alten               | nate Phone:             |
|                    |                               | Save                |                         |

## Paso 4.

Seleccione la opción de Password.

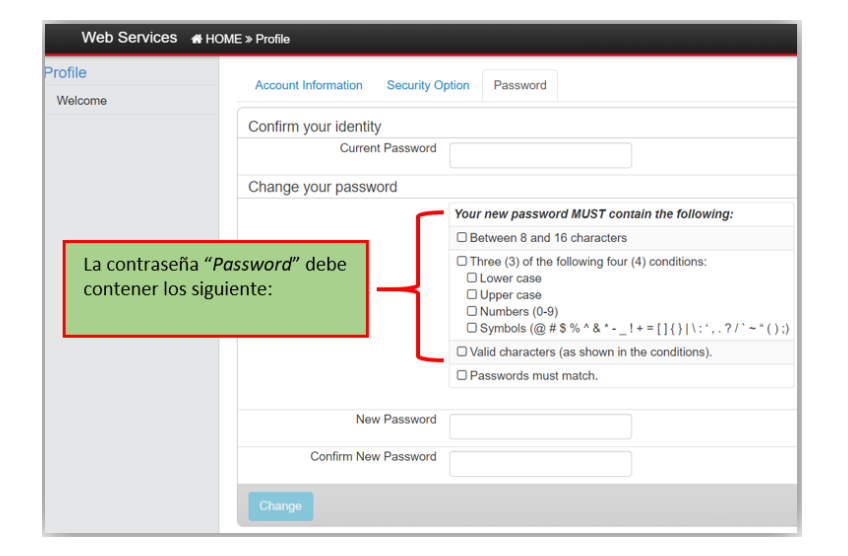

Preparado por la Oficina de Sistemas de Información (OSI) Para preguntas nos puede escribir a través del correo <u>osi.cavey@upr.edu</u> Teléfonos 787-738-2161 extensiones 2165, 2216 MDC 27/julio/2020

## Paso 5.

Ingresar la siguiente información:

## **Current Password:**

Escriba su contraseña actual

## **New Password:**

Escriba la contraseña nueva

## **Confirm New Password:**

Confirma la contraseña nueva